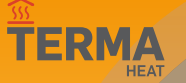

#### Wi-Fi Internetski regulator temperature

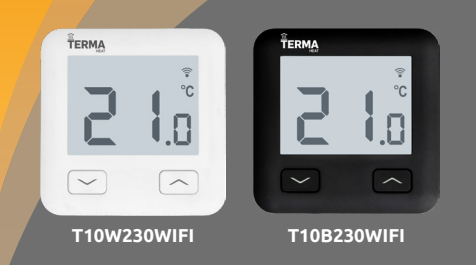

### Kurzanleitung

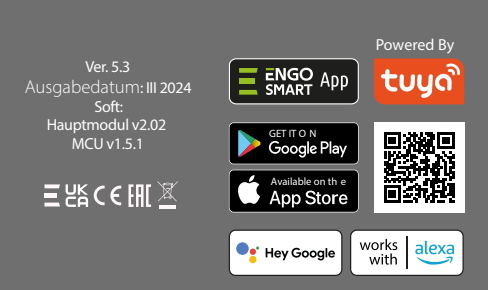

Produziert für: Fero-Term d.o.o., Gospodarska 17, 10255 Gornji Stupnil

| Tehnički podatci                     |                                                                          |  |  |
|--------------------------------------|--------------------------------------------------------------------------|--|--|
| Stromversorgung                      | 230V AC 50 Hz                                                            |  |  |
| Max. Belastbarkeit                   | 3(1)A                                                                    |  |  |
| Temperaturregelbereich               | 5,0°C bis 45,0°C                                                         |  |  |
| Genauigkeit der<br>Temperaturanzeige | 0,1°C                                                                    |  |  |
| Steuerungsalgorithmus                | TPI oder Histereza (±0,1°C - ±0,5°C)                                     |  |  |
| Kommunikation                        | Wi-Fi 2,4 GHz                                                            |  |  |
| S1 - S2 Eingang                      | Fußbodentemperatur<br>oder die Messung der Lufttemperatur                |  |  |
| Steuerungsausgang                    | NO/COM (spannungsfrei)                                                   |  |  |
| Abmessungen                          | bmessungen 86 x 86 x 39 mm (14 mm nach Einbau i<br>eine Büchse von Φ 60) |  |  |

### Beschreibung

T10 je žičani temperaturni thermostat s WiFi i Bluetooth modulom. Omogućuje ekonomičnu i ekološku kontrolu bilo koje vrste grijanja. Omogućuje daljinsko upravljanje sustavom grijanja pomoću ENGO Smart / Tuya Smart aplikacije. Odlikuje se preglednim izbornikom i mnoštvom korisnih funkcija. Programiranje T10 je vrlo jednostavno i omogućuje vam da prilagodite ciklus grijanja dnevnom ritmu korisnika. Model je dostupan u bijeloj i crnoj boji.

#### Produktmerkmale

1,4-GHz-Wi-Fi-Standard-kommunikation

- funktioniert mit der ENGO Smart App (kompatibel mit der Tuya App)
  - TPI-Algorithmus ideal für Fußbodenheizungen
- • Spannungsfreier Ausgang

minimaler und maximaler Temperatursollwert einstellbar maximale und minimale Solltemperaturen

Steuerung der Fußbodenheizung oder Wärmequelle

Konformität des Produkts Das Produkt entspricht den folgenden EU-Richtlinien: 2014/53/EU, 2011/65/EU

### Sicherheit

Verwenden Sie das Gerät in Übereinstimmung mit den in Ihrem Land und in der EU geltenden Vorschriften. Verwenden Sie das Gerät wie vorgesehen und halten Sie es trocken. Das Produkt darf nur in Innenräumen verwendet werden. Lesen Sie das gesamte Handbuch, bevor Sie mit den Installationsarbeiten beginnen und das Produkt benutzen.

### Einbau

Die Installation muss von einer qualifizierten Person mit der entsprechenden elektrotechnischen Zulassung gemäß den in Ihrem Land und in der EU geltenden Normen und Vorschriften durchgeführt werden. Der Hersteller haftet nicht für die Nichteinhaltung der Anweisungen.

## A HINWEIS:

Es können zusätzliche Schutzanforderungen für die gesamte Anlage bestehen, die in der Verantwortung des Installateurs liegen.

## Anschlussdiagramme

a) Anschlussdiagramm an einen Gasheizkessel

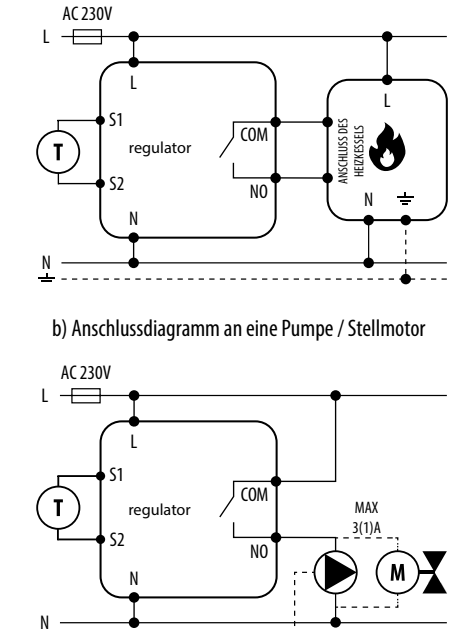

b) Anschlussdiagramm an die Steuerleiste

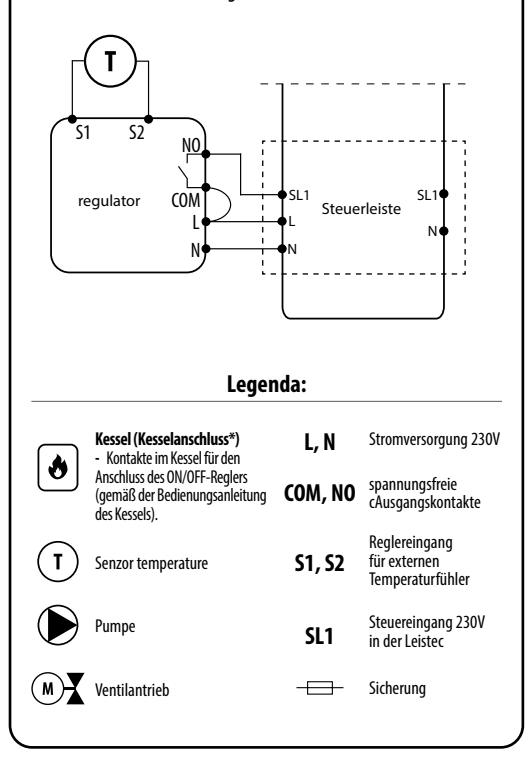

# **Beschreibung des LCD-Displays** + Beschreibung der Tasten 12345 ≈ 绺 щ °C 6 0 Symbol für Heizung Gefrierschutz-Modus Überhöhte Bodentemperatur Verbindung zur Cloud (Internet) WLAN-Verbindung Temperatureinheit Ist-/Soll-Raumtemperatur 1. Taste "AB" 2. Taste "AUF" 3. Taste "RESTART"

|            | Wertänderung nach oben                                                                                                    |  |
|------------|----------------------------------------------------------------------------------------------------|--|
| $\sim$     | Wertänderung nach unten                                                                                                    |  |
| <b>~+~</b> | Pairing mit Anwendung - gedrückt halten,<br>bis PA angezeigt wird, dann Tasten Ioslassen                                                                                                    |  |
|            | Zurücksetzen des Reglers - gedrückt<br>halten, bis FA angezeigt wird, dann die<br>Tasten loslassen                                                                                                    |  |
|            | Intensität der nächtlichen LCD-Hinter-<br>grundbeleuchtung (Ambient Backlight)<br>- bis zur Meldung Ab gedrückt halten,<br>dann die Tasten loslassen, dann Inten-<br>sität im Bereich von 0 - 10 wählen |  |
| • RESTART  | Drücken Sie diese Taste, um das Steuer-<br>gerät neu zu starten (klicken Sie auf den<br>"Stift")                                                                                                    |  |

### Ambient backlight (Hintergrundbeleuchtung des Bildschirms bei Nacht)

Die Hintergrundbeleuchtung ist eine dezente LCD-Hintergrundbeleuchtung, die in dunklen Räumen sehr hilfreich ist. Das sanfte Leuchten zeigt die Raumtemperatur bei Nacht an.

## Installieren des Reglers in der App

Stellen Sie sicher, dass sich Ihr Router in der Nähe Ihres Mobiltelefons befindet. Stellen Sie sicher, dass Sie mit dem Internet verbunden sind. Dadurch wird die Kopplungszeit Ihres Geräts verkürzt.

### SCHRITT 1 - HERUNTERLADEN DER ENGO SMART APP

Laden Sie die ENGO Smart App von Google Play oder Apple App Store und installieren Sie sie auf Ihrem mobilen Gerät.

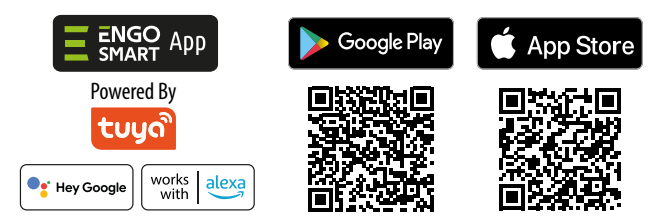

### SCHRITT 2 - NEUES KONTO REGISTRIEREN

Um ein neues Konto zu registrieren, folgen Sie bitte den nachstehenden Schritten:

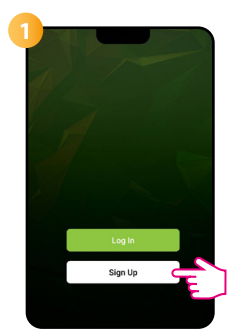

Klicken Sie auf "Registrieren", um ein neues Konto zu erstellen.

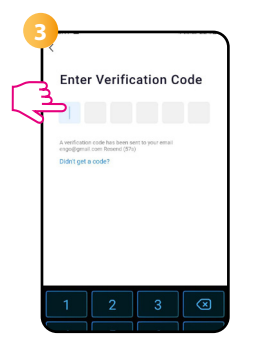

Geben Sie den Code ein, den Sie in der E-Mail erhalten haben. Denken Sie daran, dass Sie nur 60 Sekunden Zeit haben, den Code einzugeben!

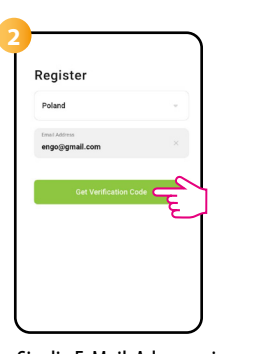

Geben Sie die E-Mail-Adresse ein, an die der Verifizierungscode gesendet werden soll.

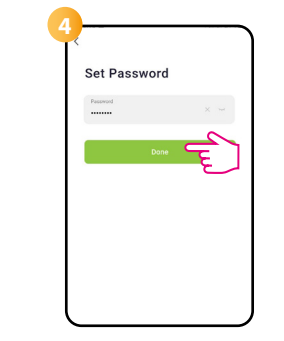

Legen Sie dann Ihr Anmeldekennwort fest.

### **SCHRITT 3** - VERBINDEN DES REGLERS MIT WLAN

Nachdem Sie die App installiert und ein Konto erstellt haben:

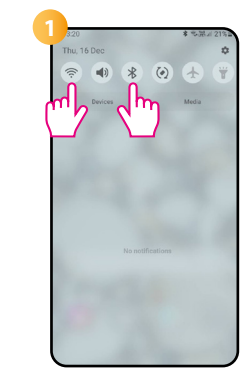

Schalten Sie WLAN und Bluetooth auf dem mobilen Gerät ein. Verbinden Sie sich idealerweise mit dem WLAN-Netzwerk, dem Sie den Regler zuweisen möchten.

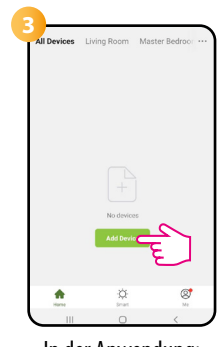

In der Anwendung: "Gerät hinzufügen" wählen.

| 5 |          |               |
|---|----------|---------------|
|   | 😤 sEnhgo | $\Rightarrow$ |
|   | A 4488   | ٢             |
|   | Next     |               |
|   | 2 m      | _             |
|   |          |               |
|   |          |               |
|   |          |               |
|   |          |               |
|   |          | J             |

Wenn Sie den Regler gefunden haben, gehen Sie weiter.

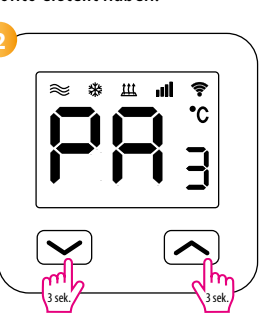

Sich vergewissern Sie sich, dass der Regler an das Stromnetz angeschlossen ist. Dann die Steuertasten ca. 3 Sekunden lang gedrückt halten, bis das Display "PA" anzeigt. Dann die Tasten Ioslassen. Der Pairing-Modus wird aufgerufen.

| <                                          | Add                                | Device                | Ξ                  |
|--------------------------------------------|------------------------------------|-----------------------|--------------------|
| <ul> <li>Searchin<br/>entered p</li> </ul> | g for nearby devic<br>wiring mode. | es. Make sure your    | device has         |
| Discover                                   | ing devices                        |                       | Add - 6            |
|                                            | Add N                              | fanually              |                    |
| Electrical                                 |                                    | Socket                |                    |
| Lighting                                   | 2                                  | 1                     | 2                  |
| Sensors                                    | Plug<br>(BLC+WI-Fi)                | Socket<br>(WI-FI)     | Socket<br>(Zigbee) |
| Large Home<br>Appliances                   | Socket<br>(BLE)                    | n<br>Dualband<br>Plug | Socket<br>(ND-IoT) |

Dann wählen: "Automatisches Scannen".

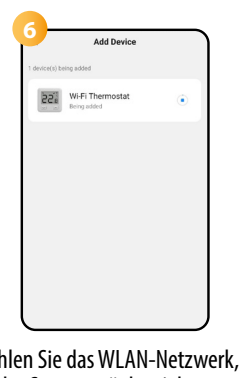

Wählen Sie das WLAN-Netzwerk, in dem das Steuergerät betrieben werden soll, und geben Sie das Passwort für dieses Netzwerk ein.

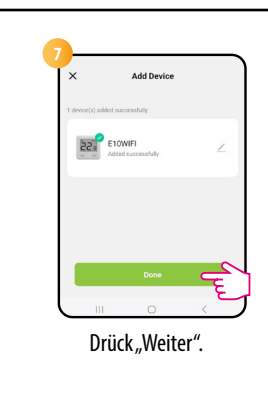

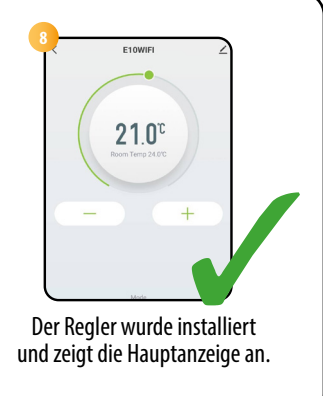

### Wie ist das Problem zu lösen?

| LÖSUNG                                                                                                    |  |
|----------------------------------------------------------------------------------------------------|--|
| Der Regler hat keinen Zugang zum Internet. Überprüfen Sie Ihre<br>Internetverbindung. In diesem Fall ist es möglich, den Regler Iokal<br>über ein mobiles Gerät zu steuern.<br>Das mobile Gerät und der Regler müssen mit dem selben WLAN-<br>Netzwerk verbunden werden.                                                                                             |  |
| 1. Das WLAN-Netzwerk, in dem das Steuergerät installiert<br>wurde, ist ausgeschaltet. Überprüfen Sie Ihren Router und Ihre<br>WLAN-Verbindung. In diesem Fall ist es möglich, den Regler lokal<br>über Bluetooth zu steuern. Das mobile Gerät muss über einen<br>Internetzugang (über WLAN oder mobile Daten) verfügen und<br>sich in der Nähe des Reglers befinden. |  |
| 2. Der Regler befindet sich im Pairing-Modus. Installieren Sie den<br>Regler erneut.                                                                                                    |  |
| Prüfen oder schließen Sie einen externen Temperatursensor an.                                                                                                    |  |
| Überprüfen, ob Sie die Kabel richtig angeschlossen haben oder ob<br>der Regler nicht von der Anwendung aus ausgeschaltet ist.                                                                                                    |  |
|                                                                                                    |  |

### Wiederherstellung der Standardeinstellungen

Um die Standardeinstellungen des Reglers wiederherzustellen, halten Sie die Tasten + etwa 8 Sekunden lang gedrückt. Es wird die FA-Meldung angezeigt. Dann die Tasten loslassen. Der Reglers startet neu, setzt die Standardwerte zurück (Werkseinstellung) und zeigt den Startbildschirm an.

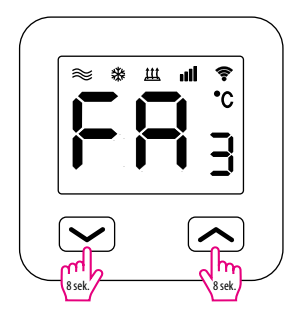